#### **M** winmostar tutorial

# MOPAC Chemical Reaction Analysis (Heat of Formation & Activation Energy)

V11.5.6

22 January 2024 X-Ability Co., Ltd.

#### **About This Manual**

- This manual is a tutorial demonstrating use cases for Winmostar V11.
- For those using Winmostar V11 for the first time, please consult <u>Beginner's Guide</u>.
- For those who wish to explore the details of each feature, please refer to <u>Winmostar User Manual.</u>
- Those who wish to practice the contents of this manual are encouraged to attend a training session.
  - <u>Winmostar Introductory Training Session</u>: This guide only introduces the operation methods of the Basic Tutorial.
  - <u>Winmostar Basic Training Session</u>: We will cover the theoretical background, explanations on interpreting results, operational methods of the Basic Tutorial, and procedures for some tutorials beyond the basic level.
  - <u>Individual Training Session</u>: You can freely customize the training content according to your preferences.
- If you are unable to proceed with the operations as outlined in this manual, please first consult <u>Frequently asked questions</u>.
- If your issue is not resolved through the Frequently Asked Questions, for the purpose of information accumulation and management, please contact us using <u>Contact page</u>. Attach files generated at the time of the issue and provide steps to reproduce the problem.
- The copyright for this document is held by X-Ability Co., Ltd. Any copying or duplication of the content in any form without the express permission of X-Ability Co., Ltd. is strictly prohibited.

#### **Overview**

The heat of formation and activation energy for the Diels-Alder reaction of butadiene and ethylene in vacuum (C4H6 + C2H4  $\rightarrow$  C6H10) will be calculated using the AM1 method energies of each structure (note that this value is the heat of formation as defined by MOPAC and differs from the heat of formation in chemical reactions).

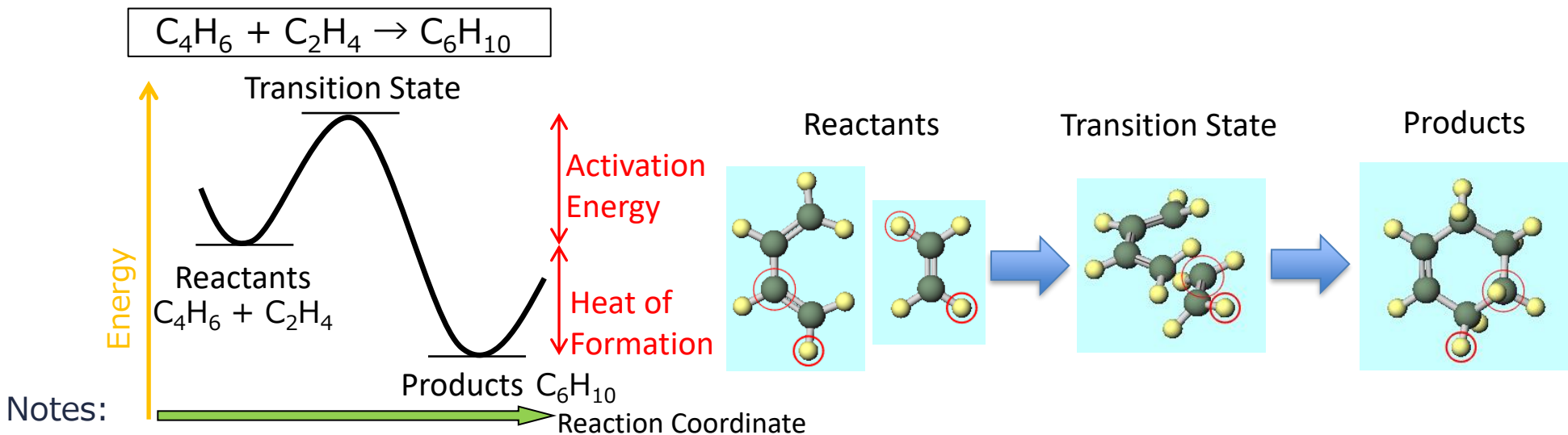

- This calculation example is for cases where the transition state structure can be somewhat predicted. If the transition state structure is not predictable, refer to the transition state and IRC calculation tutorials.
- The calculations in this tutorial use a semi-empirical method in vacuum. For more accurate results, consider using GAMESS, NWChem, or Gaussian.
- For reactions that go through multiple transition states, calculate each elementary reaction separately.

## **Operating Modes of Winmostar V11**

V11 offers two operating modes: **Project Mode** and **File Mode**. This manual focuses on operations in Project Mode. For operations in File Mode, please refer to MOPAC tutorial for V10.

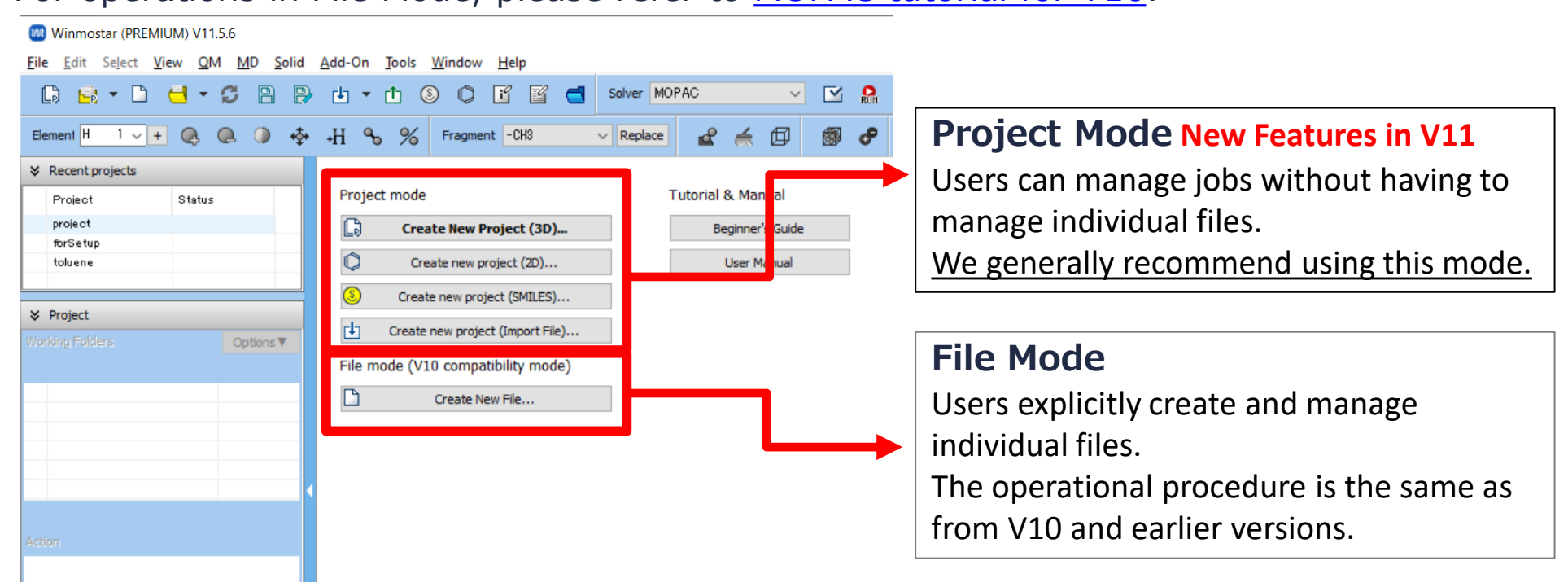

When creating a continuation job in File Mode or versions before V10, you must display the final structure of the original job each time. In Project Mode, this final structure is automatically inherited.

#### A. Modeling the System

For basic operation methods, please refer to MOPAC Fundamentals Tutorial.

- A. Click File | New Project, enter 'reaction\_mopac' as Project name, and click Save.
- B. In Main Window, select 'Number & Element' from **Label/Charge** menu in the upper right corner, and display the names of each atom in Viewport.

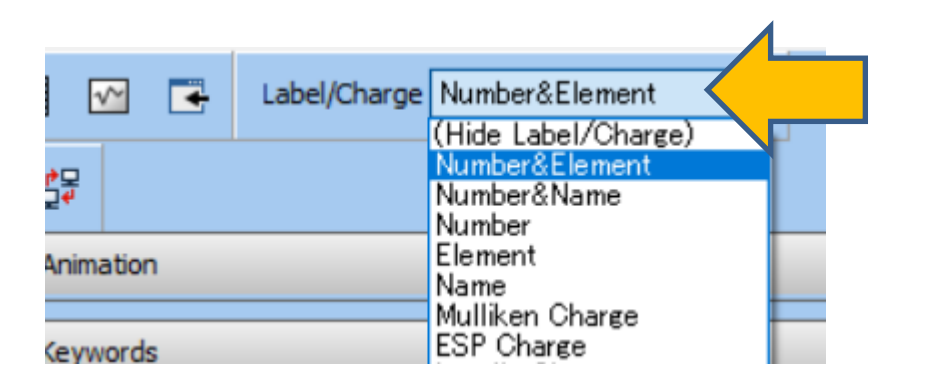

#### A. Modeling the System(Butadiene)

- A. Change **Fragment** to **-C2H3** and then click **Replace** once to create ethylene.
- B. Click on **4H** atom (yellow) to select it (indicated by a thick red circle), and then click **Replace** once again to create cis-butadiene

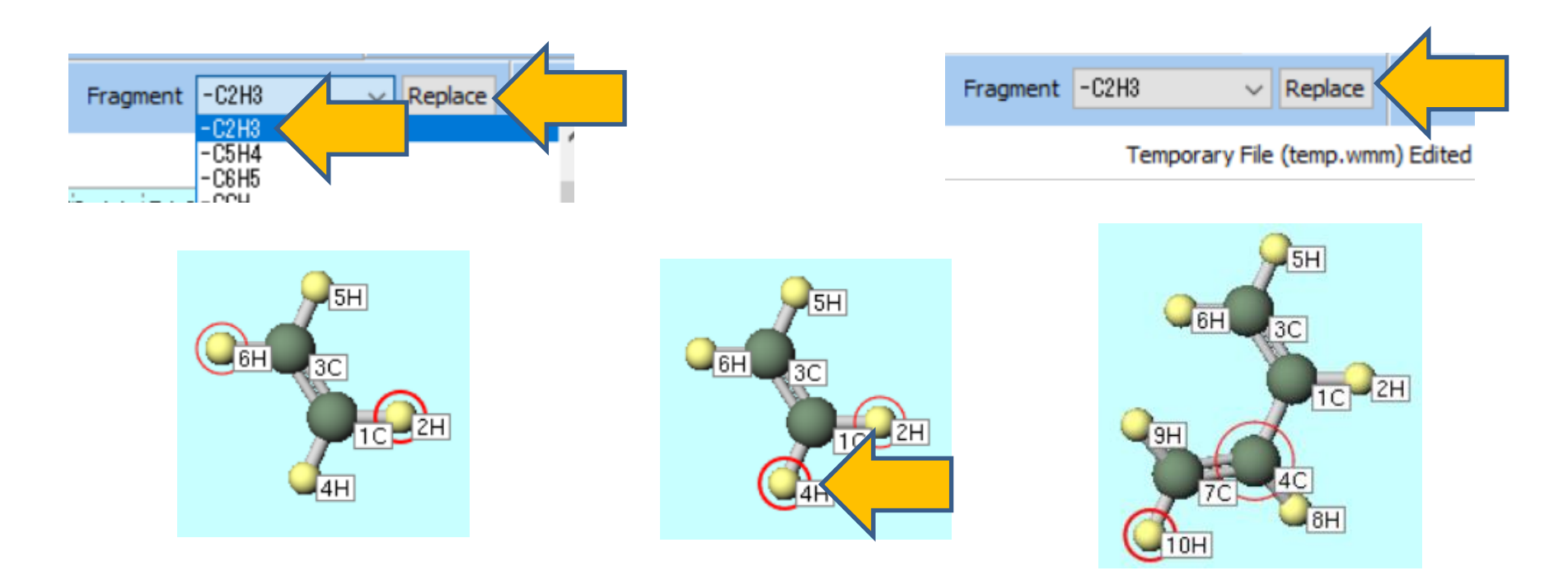

#### **B.** Running the Calculation(Butadiene)

- A. Select **MOPAC** from **Solver** and click **Workflow Setup**.
- B. In MOPAC Workflow Setup window, click OK.
- C. In **Job Setting** window, click **Run**.

|                                      | MOPAC Workflow Setup                  | - 🗆 X                                  |
|--------------------------------------|---------------------------------------|----------------------------------------|
|                                      | Preset Optimize ~                     | # of Jobs: + 1 -                       |
| Solver MOPAC                         |                                       | Enable parameter/structure scan Config |
| ✓ Repla CNDO/S<br>GAMESS<br>Gaussian | 1st job<br>Task Optimize ∨ Method AM1 | + -                                    |
| NWChem<br>LAMMPS                     | Charge 0 V Multiplicity 1 V           |                                        |
| Quantum ESPRESSO                     |                                       | Details                                |
|                                      | Reset Import  ▼ Export                | ОК                                     |

#### C. Analysis of Results(Butadiene)

- A. After the calculation is completed and the status of the working folder work1\_MOP\_OPT changes to END , click work1\_MOP\_OPT in Working Folders and then click Log (Archive) in Action.
- B. Note down the value of **HEAT OF FORMATION** (30.679782 kcal) from the file that opens.

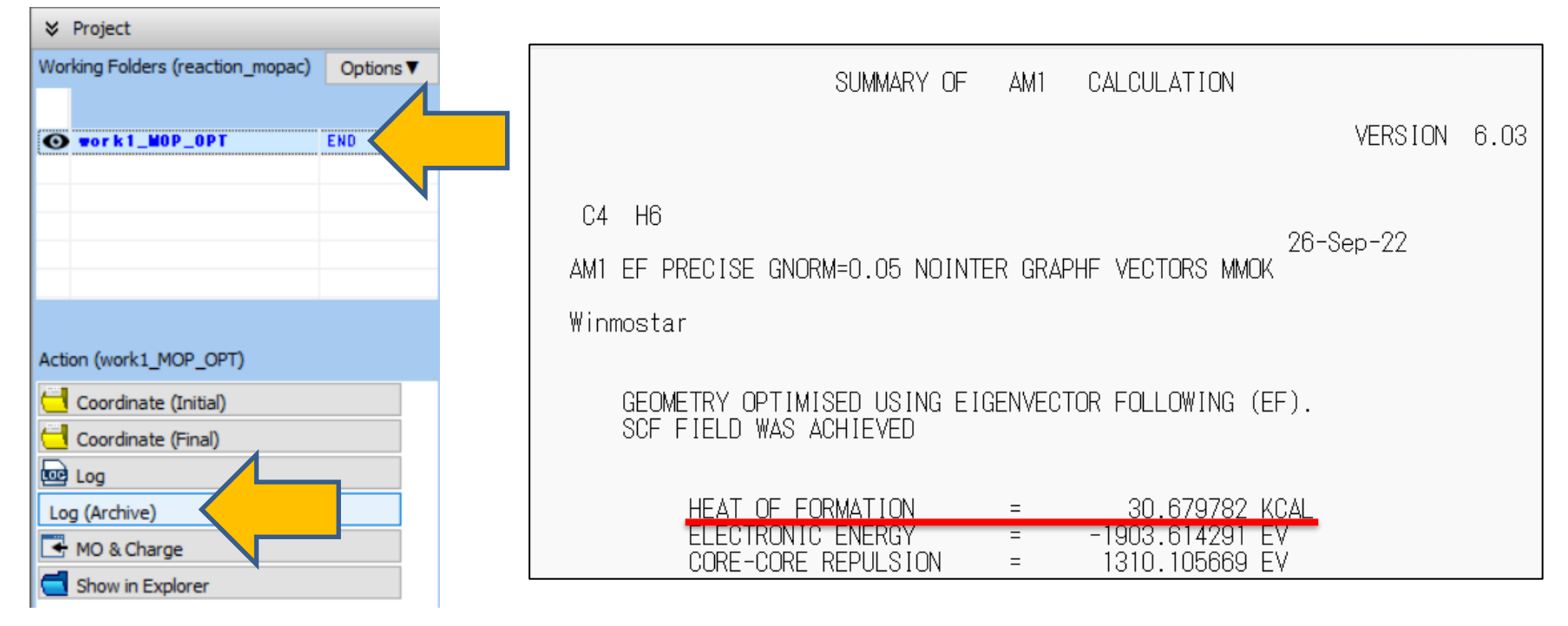

#### **D. Modeling the System(Ethylene)**

- A. Click Edit | Reset Structure to return Viewport to its initial state of CH.
- B. With **Fragment** set to **-C2H3**, click **Replace** once to create ethylene.

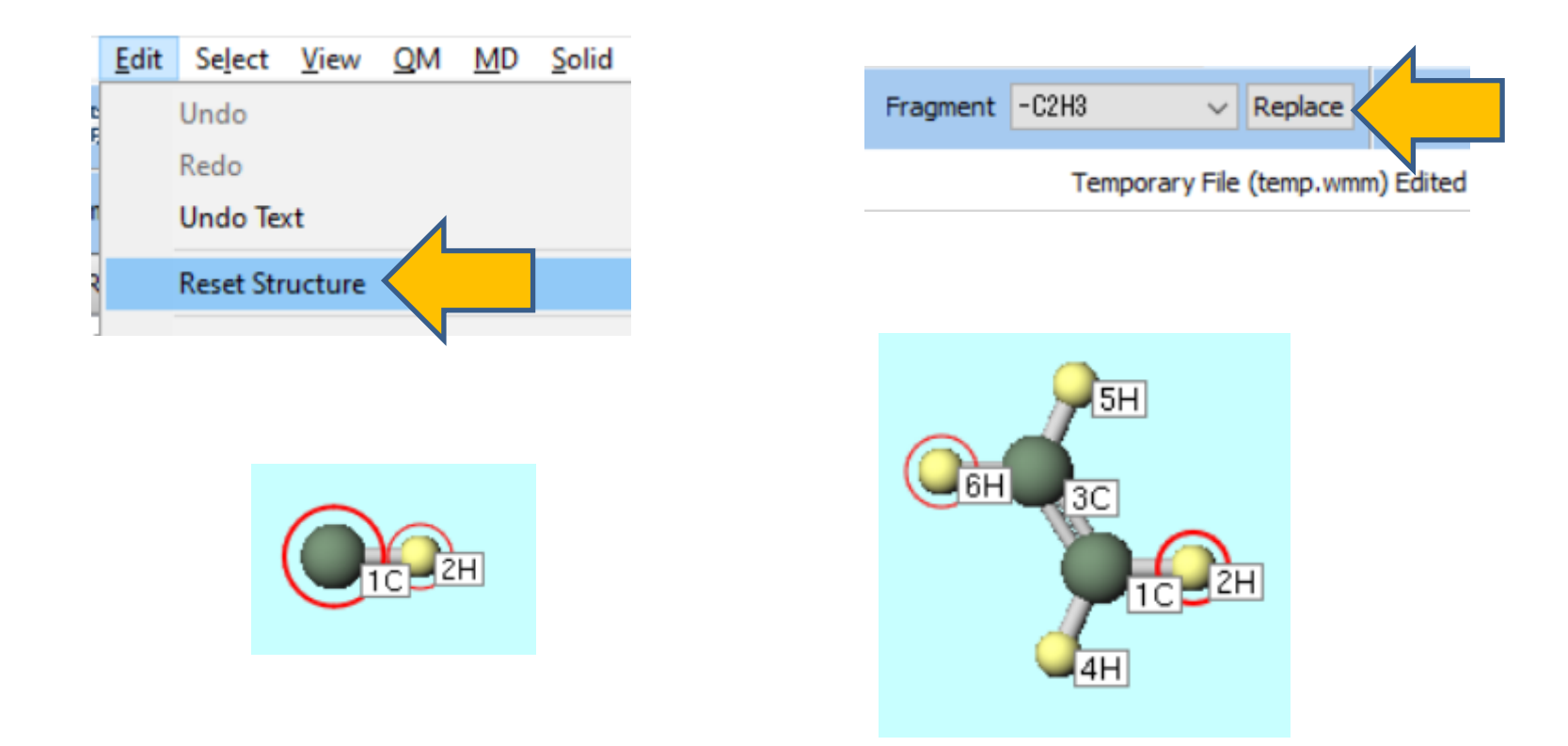

#### E. Running the Calculation(Ethylene)

- A. Click **Workflow Setup**. If prompted with 'Do you want to continue from previous run?', click **No**.
- B. In MOPAC Workflow Setup window, click OK.
- C. In **Job Setting** window, click **Run**.

|                | MOPAC Workflow Setup         | - 🗆 X                                 |
|----------------|------------------------------|---------------------------------------|
|                | Preset Optimize V            | # of Jobs: + 1 -                      |
|                | Er                           | nable parameter/structure scan Config |
| Solver MOPAC V | 1st job                      | + -                                   |
|                | Task Optimize ~ Method AM1 ~ |                                       |
|                | Charge 0 V Multiplicity 1 V  |                                       |
|                |                              |                                       |
|                |                              | Details                               |
|                |                              |                                       |
|                | Reset Import 🔽 Export        | ок                                    |
|                |                              |                                       |

#### F. Analysis of Results(Ethylene)

- A. After the calculation is completed and the status of the working folder work2\_MOP\_OPT changes to END, click work2\_MOP\_OPT in Working Folders and then click Log (Archive) in Action.
- B. Note down the value of **HEAT OF FORMATION** (16.471117 kcal) from the file that opens.

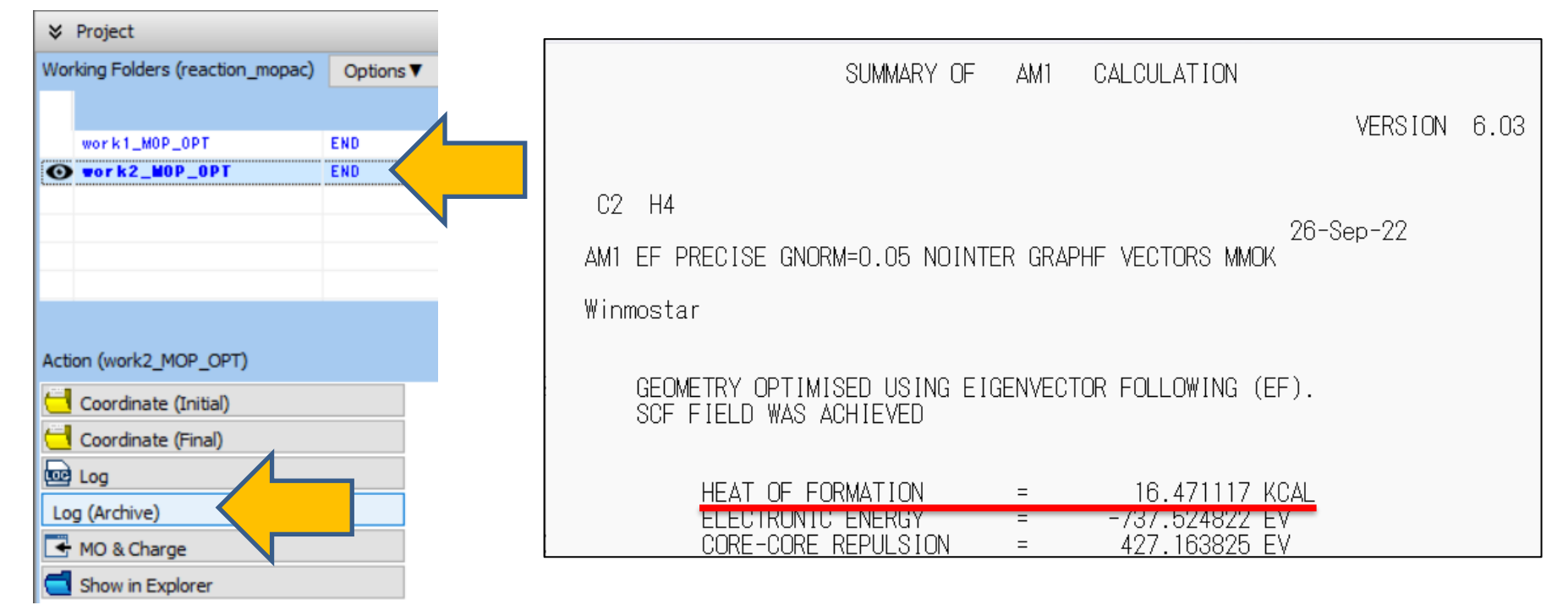

#### G. Modeling the System(Cyclohexene)

- A. Click Edit | Reset Structure.
- B. Select -CYCLOHEXYL(EQ) from Fragment at Main Window, and click Replace once to create cyclohexane.
- C. Click consecutively on atoms **13H** and **15H** (yellow), and then click **Delete Atom** twice.
- D. Click Quick Optimization to complete the initial structure of cyclohexene.

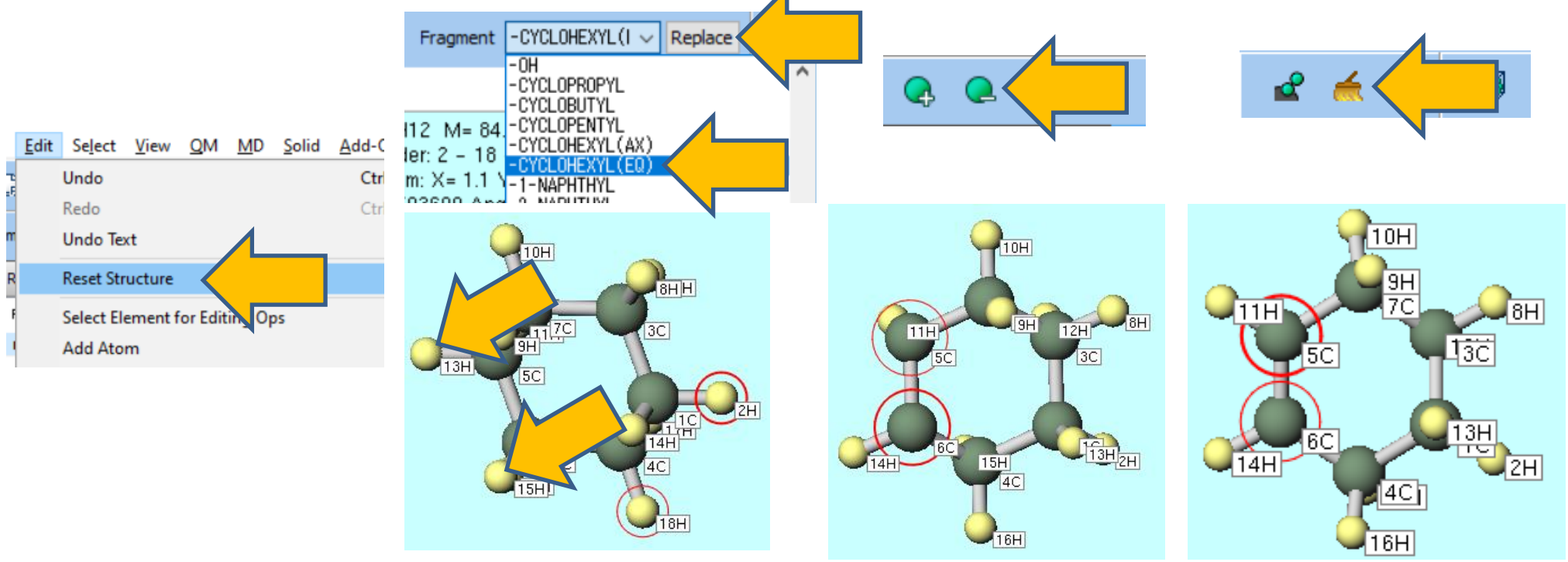

#### H. Running the Calculation(Cyclohexene)

- A. Click **Workflow Setup**. If prompted with 'Do you want to continue from previous run?', click **No**.
- B. In MOPAC Workflow Setup window, click OK.
- C. In Job Setting window, click Run.

Solver

|         | MOPAC Workflow Setup        | - 🗆 X                          |
|---------|-----------------------------|--------------------------------|
|         | Preset Optimize ~           | # of Jobs: + 1 -               |
|         |                             | Enable scan calculation Config |
| MOPAC V | 1st job                     |                                |
|         | Task Optimize ~ Method AM1  |                                |
|         | Charge 0 V Multiplicity 1 V |                                |
|         |                             |                                |
|         |                             | Details                        |
|         |                             |                                |
|         | Reset Import 💌 Export       | ок                             |
|         |                             |                                |

#### I. Analysis of Results(Cyclohexene)

- A. After the calculation is completed and the status of the working folder work3\_MOP\_OPT changes to END, click work3\_MOP\_OPT in Working Folders and then click Log (Archive) in Action.
- B. Note down the value of **HEAT OF FORMATION** (-10.058213 kcal) from the file that opens.

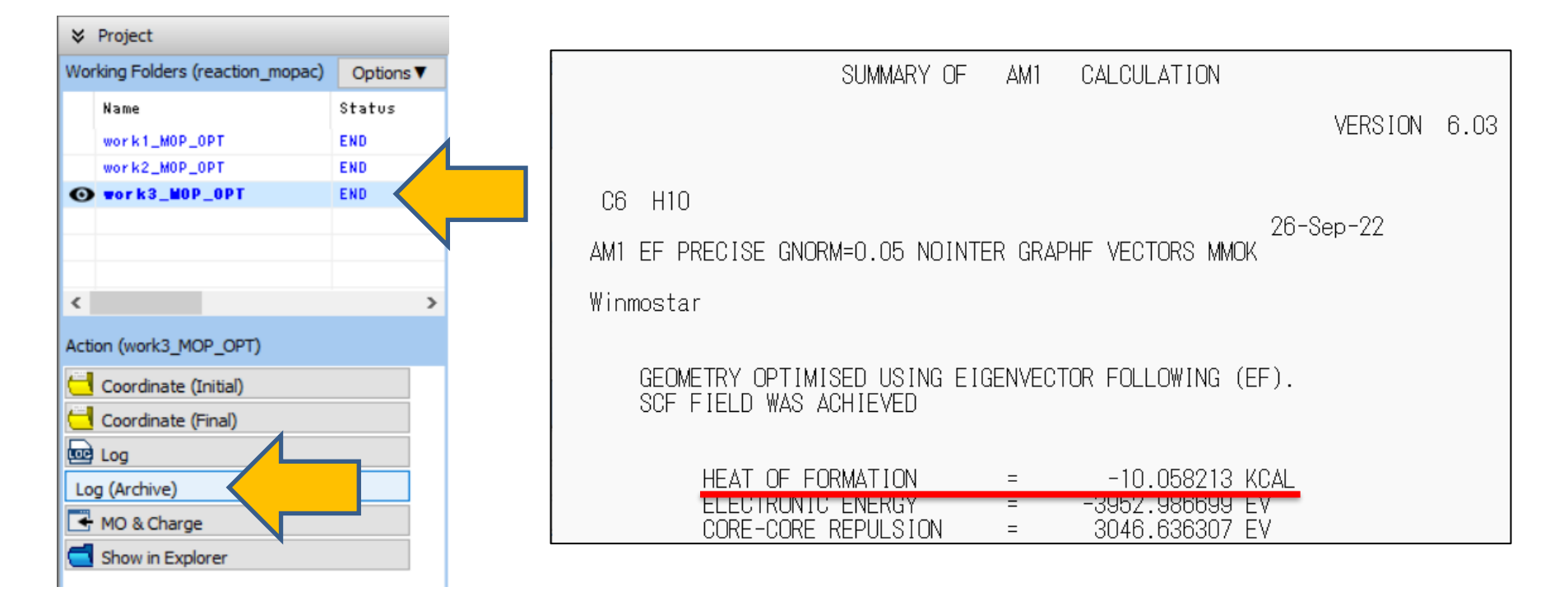

## J. Modeling the System(Transition State (TS))

- A. Click Edit | Reset Structure.
- B. Select -C6H5 from Fragment at Main Window, and click Replace once to create benzene.
- C. Click near the molecule (in light blue) and move the mouse to rotate the molecule to the orientation shown in the bottom right figure.
- D. To check bond lengths and angles in the following steps, click on atoms **7C**, **5C**, and **4C** in that order.

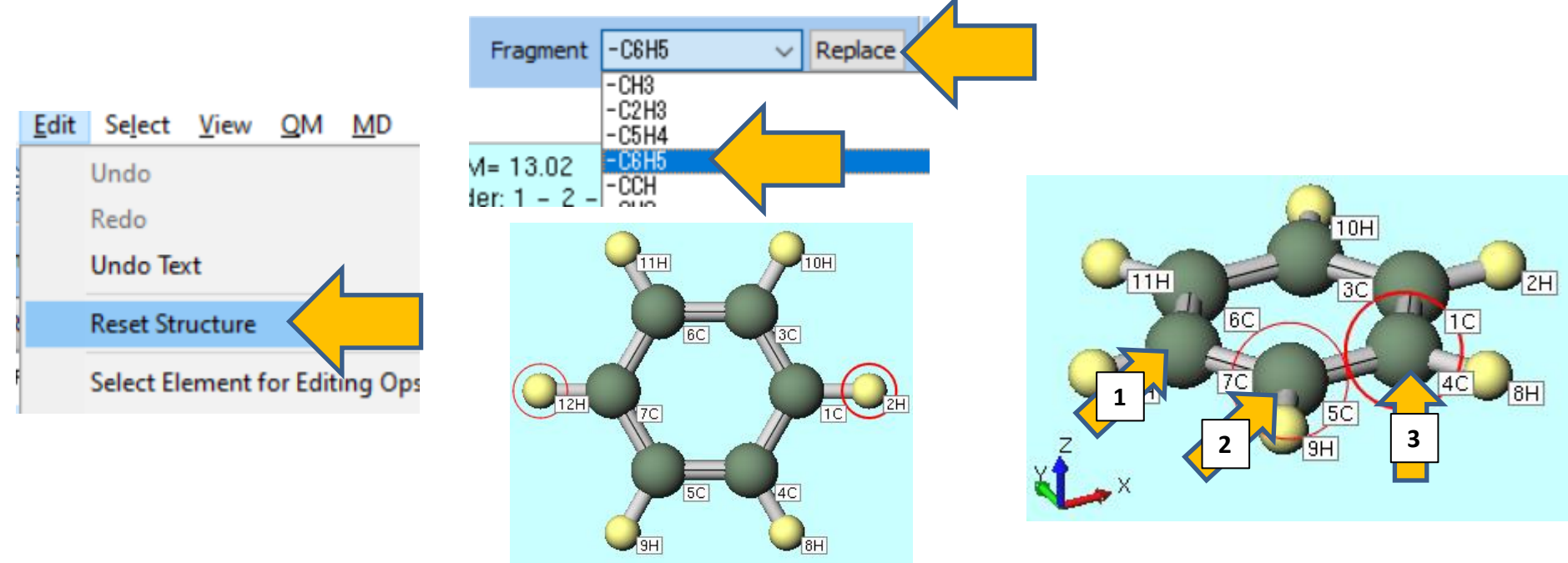

## J. Modeling the System(Transition State (TS))

- A. Press and hold **Ctrl**, and click on atoms **1C**, **2H**, **4C**, and **8H** to group select them, indicated by blue circles.
- B. Click near the molecule and move the mouse to rotate the molecule again to the orientation shown in the central figure.
- C. Click on Modify Selected Group and select Translate (Mouse).

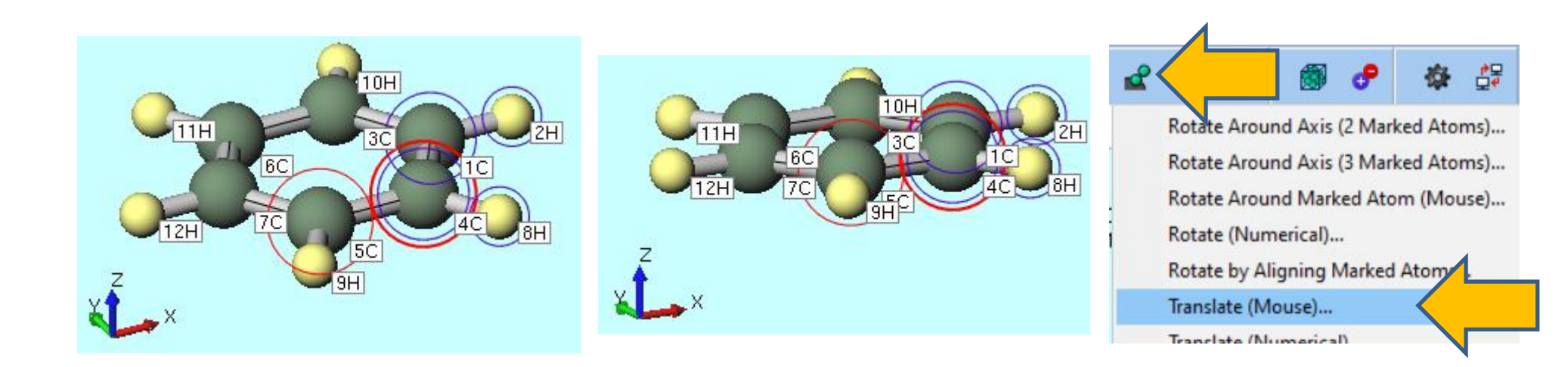

#### J. Modeling the System(Transition State (TS))

- A. While considering the overlap of  $\pi$  orbitals between the two molecules in the Diels-Alder reaction, position the carbon skeletons of butadiene and ethylene. Drag the screen to arrange the C2H2 portion as shown in the lower left figure, aiming for a Length of about 2.0 Å and an Angle around 100°. It is not necessary to match these values precisely, as the goal is to create an initial structure for the transition state.
- B. After clicking once near the molecule to clear the blue circle of group selection, click and drag the mouse near the molecule again to rotate it to the orientation shown in the central lower figure.
- C. While holding **Ctrl**, click on atoms **1C**, **3C**, **4C**, and **5C** to group select them with blue circles, and then click **Add Hydrogen to Marked Atom** once. This completes the initial structure for the transition state calculation. In MOPAC, the structure is internally converted to xyz coordinates for energy calculations and other purposes,

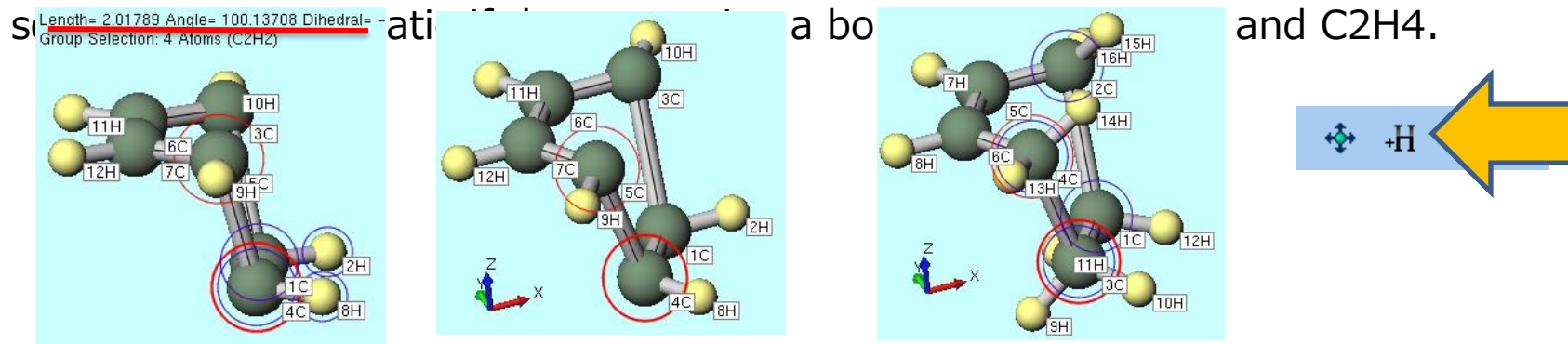

#### K. Running the Calculation(Transition State (TS))

- A. Click **Workflow Setup**. If prompted with 'Do you want to continue from previous run?', click **No**.
- B. In **MOPAC Workflow Setup** window, select '**Optimize(TS) + IR**' from **Preset**, and then click **OK**.
- C. In Job Setting window, click Run.

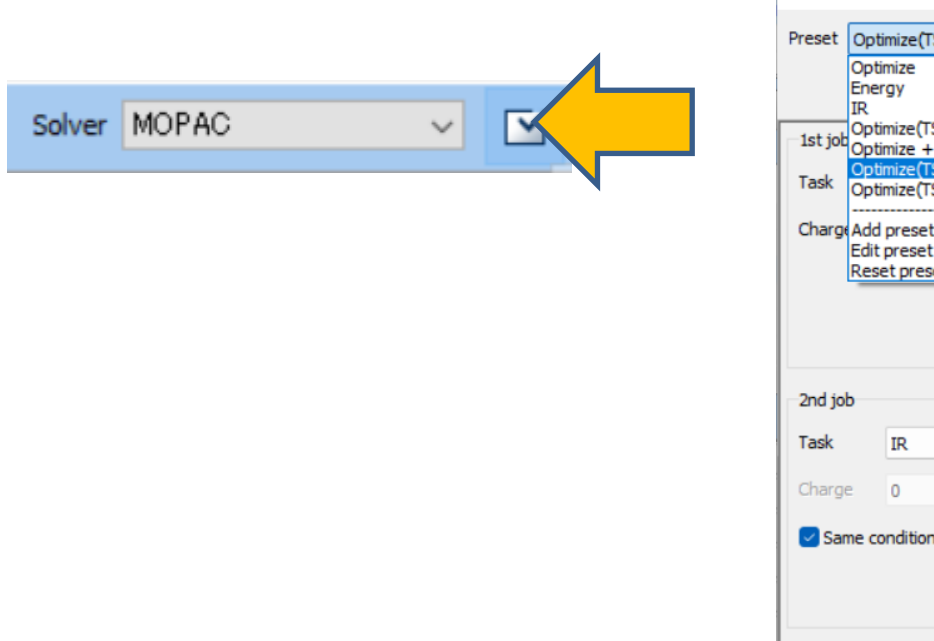

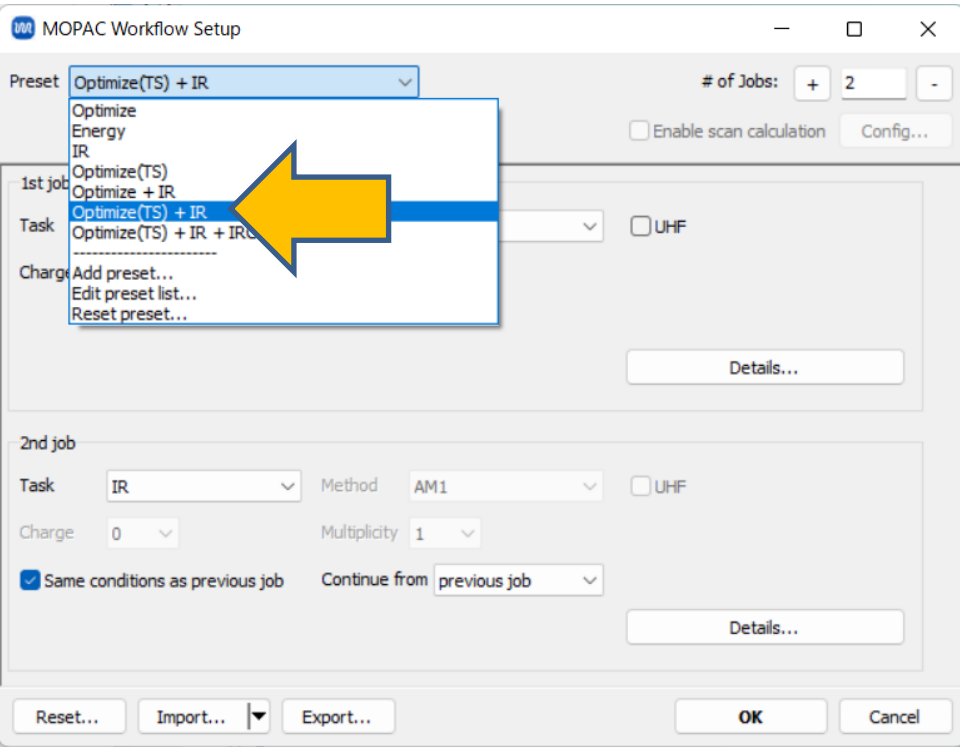

## L. Analysis of Results(Transition State (TS))

- A. After the calculation is completed and the status of the work folder work5\_MOP\_IR changes to END, click work5\_MOP\_IR in Working Folders and then click on IR in Action.
- B. In **IR Spectrum** window, if there is only one negative value (which is actually an imaginary value) in the list of frequencies in the upper left, it indicates that the transition state structure has been obtained.
- C. After clicking on the first peak, click **Animation**. If the animation shows vibrations between the carbons of butadiene and ethylene, it means the desired transition state has been successfully obtained.

Winmostar Viewer V11.3.0 Normal Mo...

D. After confirming, click **Close** in **IR Spectrum** window.

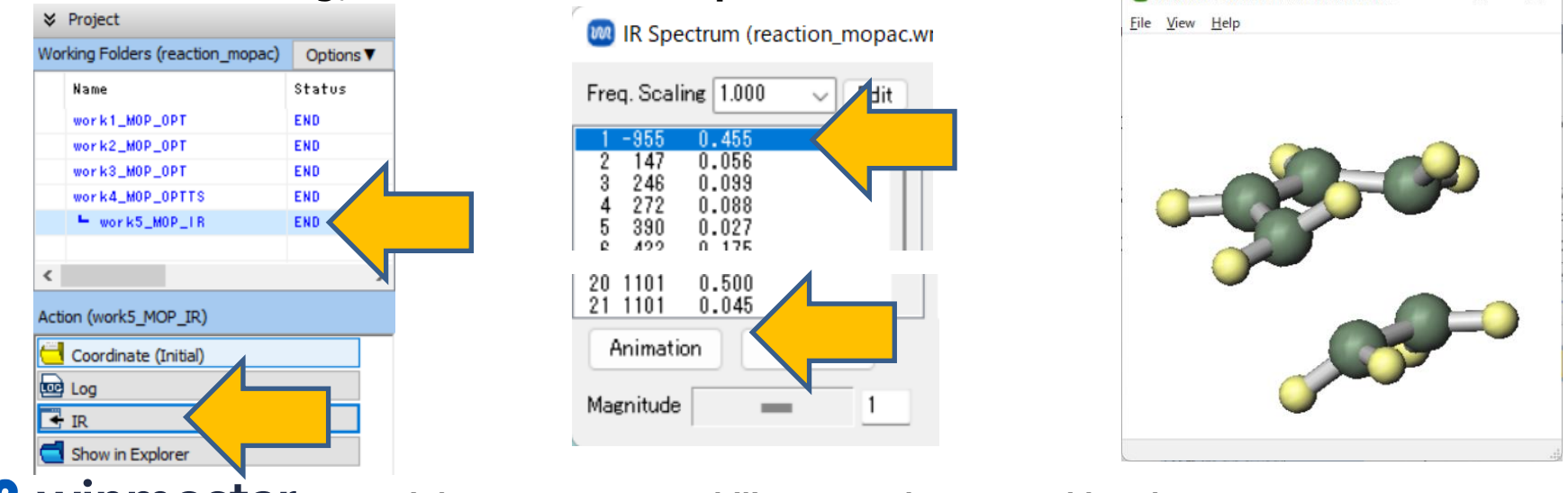

## L. Analysis of Results(Transition State (TS))

- A. Click work4\_MOP\_OPTTS, and then click Log (Archive) in Action.
- B. Note down the value of **HEAT OF FORMATION** (70.150030 kcal) from the file that opens.

| Working Folders (reaction_mopac) | Options ▼ | SUMMARY OF AM1 CALCULATION                            |
|----------------------------------|-----------|-------------------------------------------------------|
|                                  |           | VER                                                   |
| work1_MOP_OPT                    | END       |                                                       |
| work2_MOP_OPT                    | END       |                                                       |
| work3_M0P_0PT                    | END       | C6 H10                                                |
| work4_MOP_OPTTS                  | END       | 26-Sep-22                                             |
| work5_M0P_IR                     | END       | AM1 TS PRECISE GNORM=0.05 NOINTER GRAPHF VECTORS MMOK |
|                                  |           |                                                       |
|                                  |           | Winmostar                                             |
|                                  |           |                                                       |
| Action (work4_MOP_OPTIS)         |           | GEOMETRY OPTIMISED USING EIGENVECTOR FOLLOWING (FE)   |
| Coordinate (Initial)             |           | SCE FIELD WAS ACHIEVED                                |
| Coordinate (Einal)               |           |                                                       |
|                                  |           |                                                       |
| E Log                            |           | HEAT OF FORMATION = 70.150030 KCAL                    |
| Log (Archive)                    |           | ELECTRUNIC ENERGY = -3866.215019 EV                   |
| MO & Charge                      |           | CORE-CORE_REPULSION = 2963.342717_EV                  |
|                                  |           |                                                       |
|                                  |           |                                                       |

#### **M. Reaction Energy Calculation**

The calculation is performed as follows. (Heat of Reaction) = (Energy of Products) - (Energy of Reactants) (Activation Energy) = (Energy of Transition State) - (Energy of Reactants) For this reaction using the AM1 method, it is an exothermic reaction with a heat of reaction of 57.2 kcal/mol, and the activation energy required to surpass the transition state is 23.0 kcal/mol.

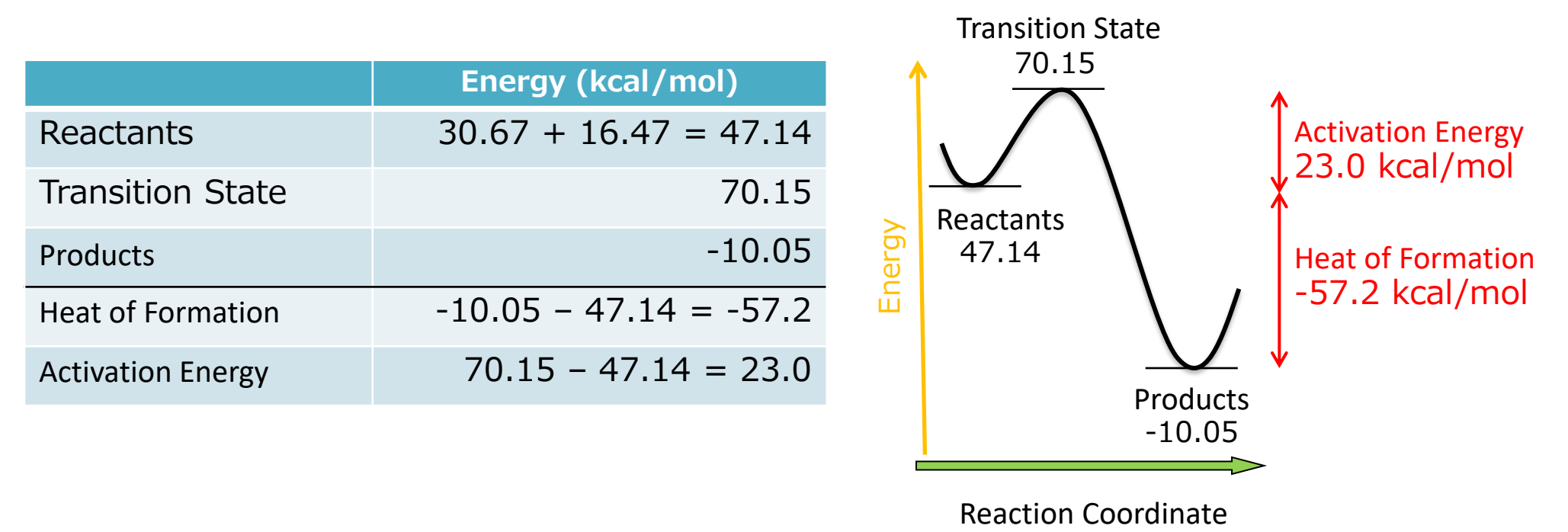

## Finally

• For detailed information on each feature, please refer to Winmostar User Manual.

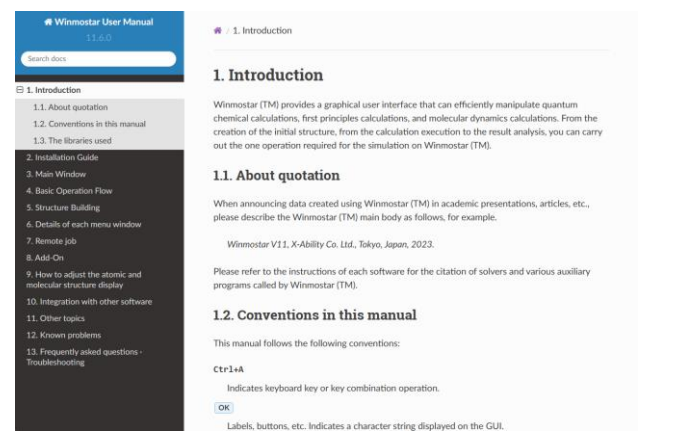

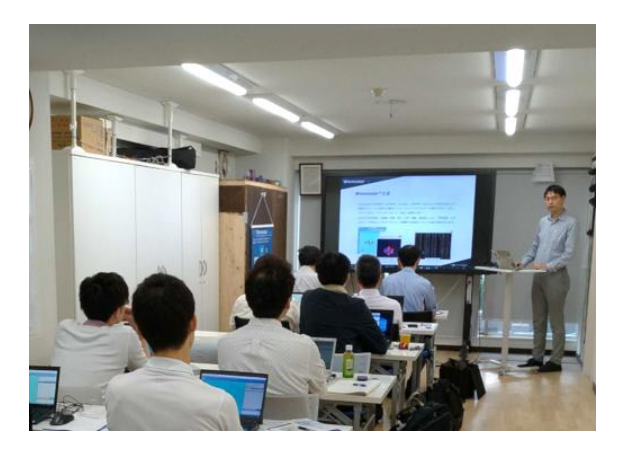

#### Winmostar User Manual

Scenes from Winmostar Training Session

- If you wish to practice the contents of this guide, please consider attending <u>Winmostar Introductory Training Session</u>, <u>Winmostar Basic Training Session</u>, or <u>Individual Training Session</u>. (See page 2 for details.)
- If you are unable to proceed as instructed in this guide, please first consult <u>Frequently asked questions</u>.
- If FAQs do not resolve your issue, for the purposes of information accumulation and management, please contact us through <u>Contact page</u>, detailing the steps to reproduce the issue and attaching any generated files at that time.